# WebPass IP Reader

# **WEB Quickly Configuration Manual**

WEBPASS version: v0.09 (Aug-24th-2009) (H.W.1.0) WEBPASS Web version: v1.4 (Aug-18th-2009)

## **Revision History**

(Date: Aug-26th-2009)

- 1. Revised Wiegand format 26bit to be 34bit
- 2. Additionally created Port number and Model type for IP Camera

# [INDEX]

| WE | 3PASS Web Quick Configuration Manual     | . 1 |
|----|------------------------------------------|-----|
| 1. | How to get to WEBPASS Web configuration: | .1  |
| 2. | How to Register a new user ?             | .3  |
| 3. | How to configure IP Camera               | .8  |

# **WEBPASS Web Quick Configuration Manual**

### 1. How to get to WEBPASS Web configuration:

Make sure WebPass IP Reader and Internet has properly been connected. Use SEMACSearch program tool to explore all connected WebPass IP Readers in the same LAN segment.

• SEMACSearch program introduction:

Double click SEMACSearsh program to for a window :

| P                                                                                                    | SEMAC Search                               | l.1 (2009/05/08)                            |             |                                  |   |           |     |               |              |
|----------------------------------------------------------------------------------------------------|--------------------------------------------|---------------------------------------------|-------------|----------------------------------|---|-----------|-----|---------------|--------------|
| ľ                                                                                                    | Terminal ID                                | Model Name                                  | IP Address  | Subnet mask                      |   | Gateway   |     | MAC Address   | Software IP  |
| 1                                                                                                    | 1                                          | WEBPass                                     | 192.168.3.7 | 255.255.255.0                    | 0 | 192.168.3 | 3.1 | 00 0E E3 00 0 | 0 05 0.0.0.0 |
|                                                                                                    |                                            |                                             |             |                                  |   |           |     |               |              |
|                                                                                                    | Intel(B) PB0 Av                            | ireless 2915&RG Net                         | work        | IP Address :                     | 0 | 0         | 0   |               | Refresh      |
| and the second second se | Connection - Pa                            | cket Scheduler Mini                         | port        | Subnet Mask :                    | 0 | 0         | 0   |               | Exit         |
|                                                                                                    | Active Route :<br>IP Add<br>Subne<br>Gatew | lress : 0.0.0.0<br>t Mask : 0.0.0.0<br>ay : |             | Gateway :<br>Mac Address :       | 0 | .0        | 0   | 0             |              |
|                                                                                                    | ******                                     | ******                                      | ****        | Software IP :                    |   |           |     |               |              |
| and the second second se | Broadcom NetXt<br>Scheduler Minip          | reme Gigabit Ethern<br>ort                  | et - Packet | Software Port :<br>Terminal ID : | 0 |           |     |               |              |
|                                                                                                    |                                            |                                             |             | ,                                |   |           |     | Alter         |              |

Thur the SEMACSearch window, it will display all connected WebPass IP Reader in the same LAN segment with all information:

Terminal ID/Model Name/ IP Address/ Subnet Mask/ Gateway/ Mac Address/ Software IP. Click any one of displayed WebPass IP Readers from the list will show you individually information for the WebPass IP Reader :

|                                                                                 | IP Address : 1    | 92       | 168     | 3   | 7     | Refresh |
|---------------------------------------------------------------------------------|-------------------|----------|---------|-----|-------|---------|
| Intel[K] PRU/Wireless 2315ABG Network<br>Connection - Packet Scheduler Miniport | Subnet Mask : 2   | 55       | 255     | 255 | 0     | Exit    |
| Active Route :<br>IP Address : 0.0.0.0                                          | Gateway : 1       | 92       | 168     | 3   | 1     |         |
| Subnet Mask : 0.0.0.0<br>Gateway :                                              | Mac Address : 0   | 0 0E E 3 | 00 00 ( | )5  |       |         |
|                                                                                 | Software IP : 0   | .0.0.0   | _       |     |       |         |
| Broadcom NetXtreme Gigabit Ethernet - Packet<br>Scheduler Miniport              | Software Port : 2 | 000      |         |     |       |         |
| ******                                                                          | Terminal ID : 1   | 6        |         | i.  |       |         |
|                                                                                 |                   |          |         |     | Alter |         |

WEBPASS-1

Each WebPass information can be modified: IP Address 、 Subnet Mask 、 Gateway 、 Software IP 、 Software Port 、 Terminal ID. Click Alter to active the modifications to one WebPass IP Reader. It will also show you Success or not :

| Terminal ID                                                                | Model Name                                                                | IP Address                              | Subnet mask                                                                             | Gateway                                         | MAC Address | Software IP                |
|----------------------------------------------------------------------------|---------------------------------------------------------------------------|-----------------------------------------|-----------------------------------------------------------------------------------------|-------------------------------------------------|-------------|----------------------------|
| 1                                                                          | WEBPass                                                                   | 192.168.3.7                             | 255.255.255.0                                                                           | 192.168.3.1                                     | 00 0E E3 00 | 00 05 <mark>0.0.0.0</mark> |
|                                                                            |                                                                           |                                         |                                                                                         |                                                 |             |                            |
| <u>)</u>                                                                   | SEMAC S                                                                   | learch                                  | <b>X</b>                                                                                |                                                 |             | D.C.L                      |
| Intel(R) PRO/W<br>Connection - Pa                                          | Fireless 28 Success I                                                     | earch<br>Please Refresh Again A<br>(OK) | fter 5 Seconds   19<br>25                                                               | 2 168 3                                         | 55 0        | Refresh<br>Exit            |
| Intel(R) PRO/w<br>Connection - P<br>Active Route<br>IP Ad<br>Subn<br>Gates | /ireless 20<br>acket Sco<br>dress : 0.0.0.0<br>et Mask : 0.0.0.0<br>way : | earch<br>Please Refresh Again A<br>OK   | fter 5 Seconds  <br>13<br>14<br>19<br>19<br>19<br>Mac Address : 00<br>Software IP : 0.0 | 2 168 3<br>5 255 2<br>2 168 3<br>0E E3 00 00 05 | 55 .0<br>.1 | Refresh<br>Exit            |

Click Refresh button to refresh the information and to confirm if modifications have correctly been done Click Exit to close the SEMACSearch tool.

To get into WEBPASS web page, there are two entrances :

- (1) Double click SEMACSearch tool
- (2) Use IE (Internet Explore) with WebPASS IP Reader's IP
- \* MAC Address cannot be modified
- \* DO NOT duplicated Terminal ID

## 2. How to Register a new user ?

There are two entrances:

- 1. Manually add a Card nr. directly thru Web management site
- 2. Use card decoder (EM-302) to feed the Card nr. to WebPass system.

(1) Manually add a Card number :

• Single Card registration:

Thru WEBPASS management page  $\rightarrow$  [Add new user]  $\rightarrow$  Tick "Single"  $\rightarrow$  User ID (1~20000USERS, eg. User ID 1)  $\rightarrow$  User card number (eg. 0056164354) $\rightarrow$  Save :

| REG :               | Single ○ Continuo     Continuo     Continuo | us Amo     | unt : |             |      |         |          |                 |
|---------------------|----------------------------------------------------------------------------------------------------|------------|-------|-------------|------|---------|----------|-----------------|
| User ID :           | 1                                                                                                    | (1 ~ 20000 | )     |             |      |         |          |                 |
| Card No. :          | 0056164354                                                                                                    |            |       |             |      |         |          |                 |
| Name :              |                                                                                                    |            | (Max  | 31 cha      | rs.) |         |          |                 |
| Expire Date Check : | ⊙ Disable ○ Enable                                                                                                    | ••••••     |       |             |      |         |          |                 |
|                     | From 2004 🛩 (Y)/ 06                                                                                                    | 🛩 (M)/ 09  | Y (D) | 11          | (H)  | 34      | (M)      |                 |
|                     | To 2004 🛛 (Y)/ 06                                                                                                    | 🖌 (M)/ 09  | × (D) | 11          | (H)  | 34      | (M)      |                 |
| Status :            | Activate O Deactivate                                                                                                    | )          |       |             |      |         | +        |                 |
| User Type :         | Normal User 🛛 👻                                                                                                    |            |       |             |      |         |          |                 |
| Group :             | 1. Free Time Group 🔽 2                                                                                                    | Free Time  | Group | <b>→</b> 3. | Free | Time Gr | oup 💌 4. | Free Time Group |
| Bypass TZ Level :   | LV1 💌                                                                                                    |            |       |             |      |         |          |                 |
| Personal Password : | (4 ~ 8 digit                                                                                                    | s.)        |       |             |      |         |          |                 |
| Personal Confirm    |                                                                                                    | 1.1        |       |             |      |         |          |                 |

Click <u>View User List</u> to confirm if this Card has been registered :

|     |         | Search User : |           | By User ID ○ By Card No. | 🔿 By User Na | me GO |         |                   |
|-----|---------|---------------|-----------|--------------------------|--------------|-------|---------|-------------------|
|     |         |               |           |                          |              | *Reg  | Type:P( | Password) , C(Car |
| No. | User ID |               | User Name | User Type                | Active       | Р     | с       | Bypass Level      |
| 1.  | 1       |               |           | Normal                   | 0            | 0     | 0       | 1                 |
|     | e(c)    |               |           |                          |              |       |         | << End of List >> |

- Continuous Registration
- Tick "Continuous"  $\rightarrow$  Card quantity (piece)  $\rightarrow$  User ID (1~1000users)  $\rightarrow$  CardID (eg. If 1000cards have to be registered, then 1~1000 range should be given  $\rightarrow$  Save :

#### User RECORD

Add New User

|                |               | igie @cont   | muous    | Amount.       | 1000     |       |          |        |              |       |
|----------------|---------------|--------------|----------|---------------|----------|-------|----------|--------|--------------|-------|
| Us             | er ID : 1     |              | (1 ~ 2   | 0000)         |          |       |          |        |              |       |
| Card           | No.: 123      |              |          |               |          |       |          |        |              |       |
| N              | ame :         |              |          | (Ma:          | x 31 cha | ars.) |          |        |              |       |
| Expire Date C  | neck : 💿 Disa | able () Enab | e        |               | •••••    |       |          |        |              |       |
|                | From          | 2004 👻 (Y)/  | 06 👻 (M) | / 09 \star (D | ) 11     | (H)   | 31       | (M)    |              |       |
|                | То            | 2004 🖌 (Y)/  | 06 💌 (M) | ( 09 🔽 (D     | 11       | (H)   | 31       | (M)    |              |       |
| St             | atus : 💿 Acti | ivate O Dead | tivate   |               |          |       |          |        |              |       |
| User T         | ype : Norma   | al User 💌    |          |               |          |       |          |        |              |       |
| G              | roup :1. Fre  | e Time Group | 2. Free  | Time Group    | ✓ 3.     | Free  | Time Gro | up 🔽 4 | 4. Free Time | Group |
| Bypass TZ L    | evel: LV1     | *            |          |               |          |       |          |        |              |       |
| Personal Passw | ord :         | (4 ~ 8       | digits.) |               |          |       |          |        |              |       |
| croonarr asse  |               |              |          |               |          |       |          |        |              |       |

Click <u>View User List</u> to confirm if continuous registration has been done :

| Use       | r LIST    |                  |                                                                                                    |                            |                 |       |         |                             |
|-----------|-----------|------------------|----------------------------------------------------------------------------------------------------|----------------------------|-----------------|-------|---------|-----------------------------|
|           |           | Search User :    | ۲                                                                                                    | By User ID 🔘 By Card No. 🤇 | ) By User Nai   | me GO |         |                             |
|           |           |                  |                                                                                                    |                            |                 | *Reg  | Гуре:Р( | Password) , C(Car           |
| No.       | User ID   | Us               | er Name                                                                                                    | User Type                  | Active          | Р     | С       | Bypass Level                |
| 1.        | 1         |                  |                                                                                                    | Normal                     | 0               | 0     | 0       | 1                           |
| 2.        | 2         |                  |                                                                                                    | Normal                     | 0               | 0     | 0       | 1                           |
| 3.        | 3         |                  |                                                                                                    | Normal                     | 0               | 0     | 0       | 1                           |
| 4.        | 4         |                  |                                                                                                    | Normal                     | 0               | 0     | 0       | 1                           |
| 5,        | 5         |                  |                                                                                                    | Normal                     | 0               | 0     | 0       | 1                           |
| 8.        | <u>6</u>  |                  |                                                                                                    | Normal                     | 0               | 0     | 0       | 1                           |
| 7.        | 2         |                  |                                                                                                    | Normal                     | 0               | 0     | 0       | 1                           |
| 8.        | 8         |                  |                                                                                                    | Normal                     | 0               | 0     | 0       | 1                           |
| 9.        | 2         |                  |                                                                                                    | Normal                     | 0               | 0     | 0       | 1                           |
| 10.       | <u>10</u> |                  |                                                                                                    | Normal                     | 0               | 0     | 0       | 1                           |
| 11.       | <u>11</u> |                  |                                                                                                    | Normal                     | 0               | 0     | 0       | 1                           |
| 12.       | <u>12</u> |                  |                                                                                                    | Normal                     | 0               | 0     | 0       | 1                           |
| 13.       | <u>13</u> |                  |                                                                                                    | Normal                     | 0               | 0     | 0       | 1                           |
| 14.       | <u>14</u> |                  |                                                                                                    | Normal                     | 0               | 0     | 0       | 1                           |
| 15.       | <u>15</u> |                  |                                                                                                    | Normal                     | 0               | 0     | 0       | 1                           |
| 16.       | <u>16</u> |                  |                                                                                                    | Normal                     | 0               | 0     | 0       | 1                           |
| 17.       | <u>17</u> |                  |                                                                                                    | Normal                     | 0               | 0     | 0       | 1                           |
| 18.       | <u>18</u> |                  |                                                                                                    | Normal                     | 0               | 0     | 0       | 1                           |
| 19.       | <u>19</u> |                  |                                                                                                    | Normal                     | 0               | 0     | 0       | 1                           |
| 20.       | <u>20</u> |                  |                                                                                                    | Normal                     | 0               | 0     | 0       | 1                           |
| otal 1000 | ) User(s) |                  |                                                                                                    | <4                         | First   Prev 10 | 12345 | 57891   | 0   <u>Next 10   End</u> >> |
| Antinet   |           |                  | e de la composición de la composición de la composición de la composición de la composición de la composición d |                            | e anti-         |       |         |                             |
| Activat   | e Deac    | tivate Delete Ac | ctivate, Deactiv                                                                                                | ate or Delete SELECTED     | Employee        |       |         |                             |

(2) Card nr. registration thru Card decoder :

Make sure the card decoder card format is Wiegand 34bit.

WEBPASS default is 34 bit. If the decoder reader format is different then you have to adjust card decoder format to be 34bit from web management by entering <u>IP address/chiyu.htm</u> of the WebPass.

For example : WebPass IP Reader IP is: 192.168.3.7, then Set up page will be shown by:

#### 192.168.3.7/chiyu.htm

| Uni Setup       |        |           |                    |  |
|-----------------|--------|-----------|--------------------|--|
| Wiegand Input : | Format | 34 Bits 💌 | (Default: 26 Bits) |  |

#### • Single Registration

PC connected to Card decoder → get to WebPass Web management page → Addnew user → Tick "Single" → add new USER ID (eg. 1) → Move cursor to User Card nr.

eg.0040744438  $\rightarrow$  Put the Card to the card decoder  $\rightarrow$  will detect the card nr. then fill to Card nr. cell. :

#### User RECORD

Add New User

|         | REG :        | Sir    | ngle (  | Cont   | inuo       | us         | A      | mou   | Int | ::    |                          |      |        |        |         |            |   |
|---------|--------------|--------|---------|--------|------------|------------|--------|-------|-----|-------|--------------------------|------|--------|--------|---------|------------|---|
|         | User ID :    | 1      |         |        |            | (1         | ~ 200  | )00 ) |     |       |                          |      |        |        |         |            |   |
|         | Card No. :   | 00407  | 44438   |        |            | ]          |        |       |     |       |                          |      |        |        |         |            |   |
|         | Name :       |        |         |        |            |            |        |       | (N  | lax : | 31 cha                   | rs.) |        |        |         |            |   |
| xpire D | ate Check :  | Dis    | able 🔍  | Enab   | e          |            | •••••  |       |     |       |                          |      |        |        |         |            |   |
|         |              | From   | 2009    | - (Y)/ | 09         | •          | (M)/   | 02    | •   | (D)   | 13                       | (H)  | 57     | (M)    |         |            |   |
|         |              | То     | 2009    | - (Y)/ | 09         | •          | (M)/   | 02    | •   | (D)   | 13                       | (H)  | 57     | (M)    |         |            |   |
|         | Status :     | Act    | ivate   | Deac   | tivat      | e          |        |       |     |       |                          |      |        |        |         |            |   |
| l       | User Type :  | Norma  | al User | -      |            | _          |        |       |     |       |                          |      |        |        |         |            |   |
|         | Group :      | 1. Fre | e Time  | Group  | <b>-</b> 2 | <u>)</u> [ | Free T | ïme   | Gro | oup   | <ul> <li>▼ 3.</li> </ul> | Free | Time G | roup 👻 | 4. Free | Time Group | ) |
| Bypas   | s TZ Level : | LV1    | -       |        |            |            |        |       |     |       |                          |      |        |        |         |            |   |
|         | Paseword ·   |        |         | (1~8   | diai       | te \       |        |       |     |       |                          |      |        |        |         |            |   |

save

To confirm if card has been registered, click User list to check the card nr. employee information. :

|             | Search U | Jser:     | User ID 🔘 By Card No. ( | 🔵 By User Nai | me GO |         |                   |
|-------------|----------|-----------|-------------------------|---------------|-------|---------|-------------------|
|             |          |           |                         |               | *Reg  | Type:P( | Password) , C(Ca  |
| No.         | User ID  | User Name | User Type               | Active        | Р     | С       | Bypass Level      |
| 1.          | 1        |           | Normal                  | 0             | 0     | 0       | 1                 |
| Total 1 Use | er(s)    |           |                         |               |       |         | << End of List >> |

• Continuous Registration

Tick [Continuous]  $\rightarrow$  give a card quantity that you are going to register  $\rightarrow$  UserID (1~20000)  $\rightarrow$  move cursor to User ID  $\rightarrow$  Put the card to the card decoder  $\rightarrow$  Card nr. will show on the Card nr. field. For example: 1000cards continuous registration , User ID will be 2000~3000 , Card nr. will be 0040744438~40745437 :

#### User RECORD

#### Add New User

| Hear ID -           | 2000                     |            |          |             | 4 20 | 0001   |       |       |       |        |        |          |      |            |   |
|---------------------|--------------------------|------------|----------|-------------|------|--------|-------|-------|-------|--------|--------|----------|------|------------|---|
| User ID :           | 2000                     |            |          | (           | 1~20 | 000)   |       |       |       |        |        |          |      |            |   |
| Card No. :          | 00407                    | 0040/44438 |          |             |      |        |       |       |       |        |        |          |      |            |   |
| Name :              |                          |            |          |             |      |        | (Max  | 31 ch | ars.) |        |        |          |      |            |   |
| Expire Date Check : | O Disa                   | able (     | ) Enable | е           |      |        |       |       |       |        | •      |          |      |            |   |
|                     | From                     | 2004       | * (Y)/   | 06 🗸        | (M)/ | 09     | • (D) | 11    | (H)   | 36     | (M)    |          |      |            |   |
|                     | То                       | 2004       | × (Y)/   | 06 💙        | (M)/ | 09     | • (D) | 11    | (H)   | 36     | (M)    |          |      |            |   |
| Status :            | <ul> <li>Acti</li> </ul> | ivate (    | Deac     | tivate      |      |        |       |       |       |        |        |          |      |            |   |
| User Type :         | Norma                    | al User    | ~        |             |      |        |       |       |       |        |        |          |      |            |   |
| Group :             | 1. Free                  | e Time     | Group    | <b>×</b> 2. | Free | Time ( | Group | ✓ 3.  | Free  | Time G | oroup  | 4.       | Free | Time Group | ~ |
| Bypass TZ Level :   | LV1                      | *          |          |             |      |        |       |       |       |        | 11. 11 | 1. 1.1.1 |      |            |   |
| Personal Password : |                          |            | (4~8     | digits.     | )    |        |       |       |       |        |        |          |      |            |   |
| Personal Confirm    |                          |            |          |             | 50   |        |       |       |       |        |        |          |      |            |   |

Click User list to check if 1000cards have been registered :

#### User LIST

Search User : O By User ID O By Car

| No.       | User ID   | User Name | User Type | Active          | *Reg Type:P(Password), C(Car |                  |                                   |
|-----------|-----------|-----------|-----------|-----------------|------------------------------|------------------|-----------------------------------|
|           |           |           |           |                 | Р                            | с                | Bypass Level                      |
| 1.        | 2000      |           | Normal    | 0               | 0                            | 0                | 1                                 |
| 2.        | 2001      |           | Normal    | 0               | 0                            | 0                | 1                                 |
| 3.        | 2002      |           | Normal    | 0               | 0                            | 0                | 1                                 |
| 4.        | 2003      |           | Normal    | 0               | 0                            | 0                | 1                                 |
| 5.        | 2004      |           | Normal    | 0               | 0                            | 0                | 1                                 |
| 6.        | 2005      |           | Normal    | 0               | 0                            | 0                | 1                                 |
| 7.        | 2006      |           | Normal    | 0               | 0                            | 0                | 1                                 |
| 8.        | 2007      |           | Normal    | 0               | 0                            | 0                | 1                                 |
| 9.        | 2008      |           | Normal    | 0               | 0                            | 0                | 1                                 |
| 10.       | 2009      |           | Normal    | 0               | 0                            | 0                | 1                                 |
| 11.       | 2010      |           | Normal    | 0               | 0                            | 0                | 1                                 |
| 12.       | 2011      |           | Normal    | 0               | 0                            | 0                | 1                                 |
| 13.       | 2012      |           | Normal    | 0               | 0                            | 0                | 1                                 |
| 14.       | 2013      |           | Normal    | 0               | 0                            | 0                | 1                                 |
| 15.       | 2014      |           | Normal    | 0               | 0                            | 0                | 1                                 |
| 16.       | 2015      |           | Normal    | 0               | 0                            | 0                | 1                                 |
| 17.       | 2016      |           | Normal    | 0               | 0                            | 0                | 1                                 |
| 18.       | 2017      |           | Normal    | 0               | 0                            | 0                | 1                                 |
| 19.       | 2018      |           | Normal    | 0               | 0                            | 0                | 1                                 |
| 20.       | 2019      |           | Normal    | 0               | 0                            | 0                | 1                                 |
| otal 1000 | ) User(s) |           | <<        | Eirst   Prev 10 | 12345                        | <u>6 7 8 9 1</u> | 0   <u>Next 10</u>   <u>End</u> > |

## 3. How to configure IP Camera

Select **(IP** Camera **)** from menu bar  $\rightarrow$  Fill the <u>IP</u> Camera IP  $\rightarrow$  Port nr.  $\rightarrow$  Type of the IP Camera  $\rightarrow$  SET :

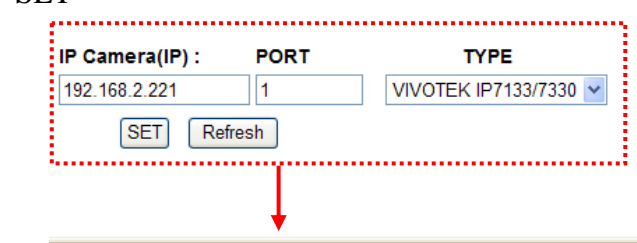

Fill the IP Camera IP , Port nr.

Door

----,UID=0,07/30/2009,14:46:32

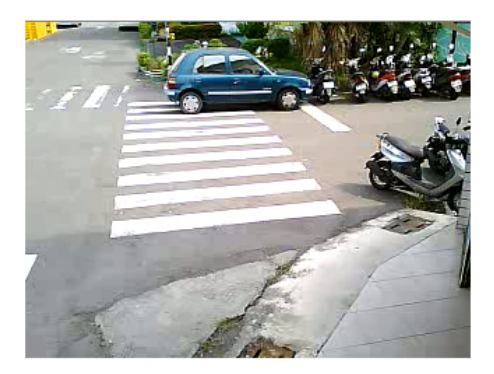

Upon completed IP Camera IP/Port nr./Type settings, latest recorded image will be shown on this screen(page) after a card flashed by card reader.

• For further details about configuration, please reference to WebPass IP Reader WEB configuration manual